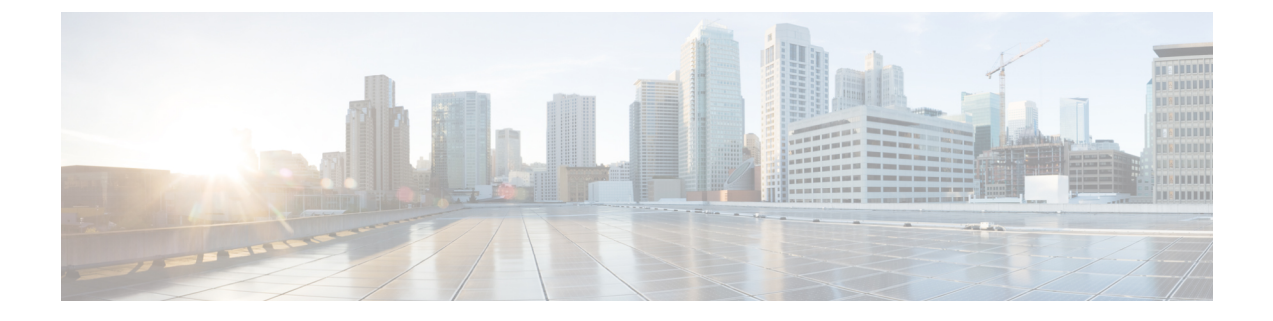

# 機密データの漏洩防止

この章で説明する内容は、次のとおりです。

- ・機密データの漏洩防止の概要 (1ページ)
- •アップロード要求の管理 (3ページ)
- 外部 DLP システムにおけるアップロード要求の管理 (4ページ)
- ・データセキュリティおよび外部 DLP ポリシー グループのメンバーシップの評価(5ページ)
- ・データ セキュリティ ポリシーおよび外部 DLP ポリシーの作成 (6ページ)
- •アップロード要求の設定の管理 (9ページ)
- 外部 DLP システムの定義 (11 ページ)
- 外部 DLP ポリシーによるアップロード要求の制御 (14 ページ)
- データ損失防止スキャンのロギング (14ページ)

# 機密データの漏洩防止の概要

| Web セキュリティアプライアンス は以下の機能に | こよってデータの安全を確保します。 |
|---------------------------|-------------------|
|---------------------------|-------------------|

| オプション                         | 説明                                                                                                    |
|-------------------------------|----------------------------------------------------------------------------------------------------|
| Cisco データ セキュリティ<br>フィルタ      | Web セキュリティアプライアンス の Cisco データ セキュリ<br>ティ フィルタは、HTTP、HTTPS、FTP を介してネットワー<br>クから発信されるデータを評価します。                                                                                                  |
| サードパーティ製データ漏洩<br>防止 (DLP) の統合 | Web セキュリティアプライアンス は、機密データを識別して<br>保護する代表的なサードパーティ製コンテンツ対応 DLP シス<br>テムを統合します。Web プロキシは Internet Content Adaptation<br>Protocol (ICAP)を使用して、プロキシ サーバーが外部シス<br>テムにコンテンツ スキャンをオフロードできるようにしま<br>す。 |

アップロード要求を受信すると、Web プロキシは要求をデータ セキュリティ ポリシー グルー プや外部 DLP ポリシー グループと比較して、適用するポリシー グループを決定します。両方 のタイプのポリシーが設定されている場合は、外部 DLP ポリシーと比較する前に、Cisco デー タ セキュリティ ポリシーと要求を比較します。ポリシー グループに要求を割り当てた後、そ の要求をポリシー グループの設定済み制御設定と比較し、要求に対して実行するアクションを 決定します。アップロード要求を処理するためのアプライアンスの設定方法は、ポリシー グ ループのタイプによって異なります。

(注) サイズがゼロ(0)バイトのファイルのアップロードを試みているアップロード要求は、Cisco データ セキュリティ ポリシーまたは外部 DLP ポリシーに対して評価されません。

ネットワークから発信されるデータを制限したり制御するには、以下のタスクを実行します。

| タスク                                         | タスクへのリンク                                    |
|---------------------------------------------|---------------------------------------------|
| Cisco データ セキュリティ ポリシーを作成す<br>る              | アップロード要求の管理 (3ページ)                          |
| 外部 DLP ポリシーを作成する                            | 外部 DLP システムにおけるアップロード要求<br>の管理 (4 ページ)      |
| データセキュリティポリシーおよび外部DLP<br>ポリシーを作成する          | データ セキュリティ ポリシーおよび外部 DLP<br>ポリシーの作成 (6 ページ) |
| Cisco データ セキュリティ ポリシーを使用し<br>てアップロード要求を制御する | アップロード要求の設定の管理 (9ページ)                       |
| 外部 DLP ポリシーを使用してアップロード<br>要求を制御する           | 外部 DLP ポリシーによるアップロード要求の<br>制御 (14 ページ)      |

#### 最小サイズ以下のアップロード要求のバイパス

ログファイルに記録されるアップロード要求の数を減らすために、最小要求サイズを定義できます。このサイズを下回る場合、アップロード要求はCiscoデータセキュリティフィルタや外部 DLP サーバーによってスキャンされません。

これを実行するには、以下の CLI コマンドを使用します。

- datasecurityconfig。Cisco データ セキュリティ フィルタに適用します。
- externaldlpconfig。設定されている外部 DLP サーバーに適用します。

デフォルトでは、どちらの CLI コマンドでも要求本文の最小サイズは 4 KB (4096 バイト)で す。有効な値は1~64 KBです。指定したサイズは、アップロード要求の本文全体のサイズに 適用されます。

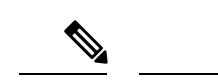

(注) すべてのチャンク エンコードされたアップロードとすべてのネイティブ FTP トランザクションは、Cisco データ セキュリティ フィルタまたは外部 DLP サーバーによってスキャンされます(有効な場合)。ただし、カスタム URL カテゴリに基づいてこれらをバイパスできます。

## 要求が機密データとしてブロックされた場合のユーザーエクスペリエ ンス

Cisco データセキュリティフィルタや外部 DLP サーバーは、アップロード要求をブロックする ときに、Web プロキシがエンドユーザーに送信するブロックページを提供します。すべての Web サイトでエンドユーザーにブロックページが表示されるわけではありません。たとえば、 一部の Web 2.0 Web サイトは静的な Web ページの代わりに JavaScript を使用して動的なコンテ ンツを表示し、ブロックページを表示しない場合が多くあります。そのような場合でも、デー タセキュリティ違反が発生しないようにユーザーは適切にブロックされていますが、そのこと が Web サイトから通知されない場合もあります。

# アップロード要求の管理

#### 始める前に

[セキュリティ サービス (Security Services)]>[データ セキュリティ フィルタ (Data Security Filters)]に移動し、Cisco データ セキュリティ フィルタを有効にします。

#### データ セキュリティ ポリシー グループを作成して設定します。

Cisco データ セキュリティ ポリシーは、アップロード要求を評価する際に、URL フィルタリング、Web レ ピュテーション、およびアップロードコンテンツ情報を使用します。これらのセキュリティコンポーネン トを個々に設定し、アップロード要求をブロックするかどうかを決定します。

Web プロキシはアップロード要求を制御設定と比較する際に、順番に設定を評価します。各制御設定は、 Cisco データ セキュリティ ポリシーの次のアクションのいずれかを実行するように設定できます。

| アクション           | 説明                                                |
|-----------------|---------------------------------------------------|
| ブロック<br>(Block) | Web プロキシは、接続を許可せず、ブロックの理由を説明するエンドユーザー通知ページを表示します。 |

| アクション             | 説明                                                                                                    |
|-------------------|----------------------------------------------------------------------------------------------------|
| 許可<br>(Allow)     | Web プロキシは、データセキュリティポリシーの残りのセキュリティサービススキャン<br>をバイパスし、最終アクションを実行する前にアクセスポリシーに対して要求を評価しま<br>す。                                                                                            |
|                   | Cisco データ セキュリティ ポリシーでは、残りのデータ セキュリティ スキャンをバイパ<br>スできますが、外部 DLP やアクセス ポリシーのスキャンはバイパスしません。Web プロ<br>キシが要求に対して実行する最終アクションは、該当するアクセスポリシー(または、要<br>求をブロックする可能性がある適切な外部 DLP ポリシー)によって決まります。 |
| モニター<br>(Monitor) | Web プロキシは、引き続き、トランザクションと他のデータ セキュリティ ポリシー グ<br>ループの制御設定を比較し、トランザクションをブロックするか、またはアクセス ポリ<br>シーに対して評価するかを決定します。                                                                          |

Cisco データ セキュリティ ポリシーの場合、Web プロキシがクライアント要求に対して実行する最終アク ションは「ブロック」アクションだけです。「モニター」および「許可」アクションは中間アクションで す。いずれの場合も、Web プロキシは、トランザクションを外部 DLP ポリシー(設定されている場合)お よびアクセスポリシーに対して評価します。Web プロキシは、アクセスポリシーグループの制御設定(ま たは、要求をブロックする可能性がある適切な外部 DLP ポリシー)に基づいて適用する最終アクションを 決定します。

#### 次のタスク

#### 関連項目

- 外部 DLP システムにおけるアップロード要求の管理 (4 ページ)
- アップロード要求の設定の管理(9ページ)

# 外部 DLP システムにおけるアップロード要求の管理

外部 DLP システムでアップロード要求を処理するように Web セキュリティアプライアンス を 設定するには、以下のタスクを実行します。

- ステップ1 [ネットワーク (Network)]>[外部 DLP サーバー (External DLP Servers)]を選択します。外部 DLP シス テムを定義します。スキャンのためにアップロード要求を外部 DLP システムに渡すには、少なくとも1つ の ICAP 準拠 DLP システムを Web セキュリティアプライアンス で定義する必要があります。
- **ステップ2 外部 DLP ポリシー グループを作成して設定します。**外部 DLP システムを定義したら、外部 DLP ポリシー グループを作成して設定し、スキャンのために DLP システムに送信するアップロード要求を決定します。
- ステップ3 アップロード要求が外部 DLP ポリシーに一致した場合、Web プロキシは、Internet Content Adaptation Protocol (ICAP)を使用して、スキャンのためにアップロード要求を DLP システムに送信します。DLP システム は、要求本文のコンテンツをスキャンし、Web プロキシにブロックまたは許可の判定を返します。許可の

判定は、アップロード要求がアクセスポリシーと比較される Cisco データ セキュリティ ポリシーの許可ア クションに似ています。Web プロキシが要求に対して実行する最終アクションは、適用されるアクセスポ リシーによって決まります。

#### 次のタスク

関連項目

- 外部 DLP ポリシーによるアップロード要求の制御 (14 ページ)
- 外部 DLP システムの定義 (11 ページ)

# データセキュリティおよび外部DLPポリシーグループの メンバーシップの評価

各クライアント要求に ID が割り当てられ、次に、それらの要求が他のポリシー タイプと照合 して評価され、タイプごとに要求が属するポリシー グループが判定されます。Web プロキシ は、データ セキュリティおよび外部 DLP ポリシーに対してアップロード要求を評価します。 Web プロキシは、クライアント要求のポリシー グループ メンバーシップに基づいて、設定さ れているポリシー制御設定をクライアント要求に適用します。

## クライアント要求とデータ セキュリティおよび外部 DLP ポリシー グ ループとの照合

クライアント要求と一致するポリシー グループを判定するために、Web プロキシは、特定の プロセスを実行してグループメンバーシップの基準と照合します。グループメンバーシップ の以下の要素が考慮されます。

- ID。各クライアント要求は、識別プロファイルに一致するか、認証に失敗するか、ゲスト アクセスが許可されるか、または認証に失敗して終了します。
- ・権限を持つユーザー。割り当てられた識別プロファイルが認証を必要とする場合は、その ユーザーがデータセキュリティまたは外部 DLP ポリシー グループの承認済みユーザーの リストに含まれており、ポリシーグループに一致している必要があります。承認済みユー ザーのリストには、任意のグループまたはユーザーを指定でき、識別プロファイルがゲス トアクセスを許可している場合はゲストユーザーを指定できます。
- 高度なオプション。データセキュリティおよび外部 DLP ポリシー グループのメンバーシップに対して複数の詳細オプションを設定できます。一部のオプション(プロキシポート、URL カテゴリなど)は、ID 内に定義することもできます。ID 内に詳細オプションを設定する場合、データセキュリティまたは外部 DLP ポリシー グループ レベルでは設定できません。

この項では、Web プロキシがアップロード要求をデータ セキュリティおよび外部 DLP の両方 のポリシー グループと照合する方法について概要を説明します。 Webプロキシは、ポリシーテーブルの各ポリシーグループを順番に読み取ります。次に、アップロード要求のステータスを最初のポリシーグループのメンバーシップ基準と比較します。一致した場合、Webプロキシは、そのポリシーグループのポリシー設定を適用します。

一致しない場合は、その以下のポリシーグループとアップロード要求を比較します。アップ ロード要求をユーザー定義のポリシーグループと照合するまで、Web プロキシはこのプロセ スを続行します。ユーザー定義のポリシーグループに一致しない場合は、グローバルポリシー グループと照合します。Webプロキシは、アップロード要求をポリシーグループまたはグロー バル ポリシー グループと照合するときに、そのポリシーグループのポリシー設定を適用しま す。

# データセキュリティポリシーおよび外部 **DLP**ポリシーの 作成

宛先サイトの URL カテゴリや1つ以上の識別プロファイルなど、複数の条件の組み合わせに 基づいてデータセキュリティおよび外部 DLP ポリシー グループを作成できます。ポリシー グ ループのメンバーシップには、少なくとも1つの条件を定義する必要があります。複数の条件 が定義されている場合、アップロード要求がポリシーグループと一致するには、すべての条件 を満たしていなければなりません。ただし、アップロード要求は設定された識別プロファイル の1つとのみ一致する必要があります。

- ステップ1 [Web セキュリティ マネージャ(Web Security Manager)]>[Cisco データ セキュリティ(Cisco Data Security)](データ セキュリティ ポリシー グループ メンバーシップを定義する場合)、または [Web セキュリティ マネージャ(Web Security Manager)]>[外部データ漏洩防止(External Data Loss Prevention)]
   (外部 DLP ポリシー グループ メンバーシップを定義する場合)を選択します。
- **ステップ2** [ポリシーを追加(Add Policy)] をクリックします。
- **ステップ3** [ポリシー名 (Policy Name)] フィールドにポリシー グループの名前を入力し、[説明 (Description)] フィールドに説明を追加します。
  - (注) 各ポリシー グループ名は、英数字またはスペース文字のみを含む、一意の名前とする必要が あります。
- **ステップ4** [上記ポリシーを挿入(Insert Above Policy)]フィールドで、ポリシーテーブル内でポリシーグループを 配置する場所を選択します。

複数のポリシー グループを設定する場合は、各グループに論理的な順序を指定します。正しく照合され るようにポリシー グループの順序を指定してください。

- **ステップ5** [アイデンティティとユーザー(Identities and Users)] セクションで、このポリシー グループに適用する 1 つ以上の識別プロファイル グループを選択します。
- **ステップ6** (任意) [詳細設定(Advanced)] セクションを展開して、追加のメンバーシップ要件を定義します。
- **ステップ7** いずれかの拡張オプションを使用してポリシーグループのメンバーシップを定義するには、拡張オプションのリンクをクリックし、表示されるページでオプションを設定します。

| 高度なオプション                 | 説明                                                                                                    |
|--------------------------|----------------------------------------------------------------------------------------------------|
| プロトコル                    | クライアント要求で使用されるプロトコルによってポリシー グループのメンバー<br>シップを定義するかどうかを選択します。含めるプロトコルを選択します。                                                                                                    |
|                          | [その他のすべて(Allothers)]は、このオプションの上に一覧表示されていないプ<br>ロトコルを意味します。                                                                                                    |
|                          | <ul> <li>(注) HTTPS プロキシをイネーブルにすると、復号化ポリシーのみがHTTPS<br/>トランザクションに適用されます。アクセス、ルーティング、アウト<br/>バウンドマルウェアスキャン、データセキュリティ、外部 DLP のポ<br/>リシーの場合は、HTTPS プロトコルによってポリシーメンバーシップ<br/>を定義できません。</li> </ul>                          |
| プロキシボート<br>(Proxy Ports) | Web プロキシへのアクセスに使用するプロキシポートで、ポリシーグループメン<br>バーシップを定義するかどうかを選択します。[プロキシポート (Proxy Ports)]<br>フィールドに、1つ以上のポート番号を入力します。複数のポートを指定する場合<br>は、カンマで区切ります。                                                                      |
|                          | 明示的な転送接続のために、ブラウザに設定されたポートです。透過接続の場合<br>は、宛先ポートと同じです。あるポート上に要求を明示的に転送するように設定<br>されたクライアントのセットがあり、別のポート上に要求を明示的に転送するよ<br>うに設定された別のクライアントのセットがある場合、プロキシポート上でポリ<br>シーグループのメンバーシップを定義することがあります。                          |
|                          | シスコでは、アプライアンスが明示的な転送モードで配置されている場合、また<br>はクライアントがアプライアンスに要求を明示的に転送する場合にだけ、プロキ<br>シポートでポリシー グループのメンバーシップを定義することを推奨します。ク<br>ライアント要求がアプライアンスに透過的にリダイレクトされるときにプロキシ<br>ポートでポリシー グループのメンバーシップを定義すると、一部の要求が拒否さ<br>れる場合があります。 |
|                          | <ul> <li>(注) このポリシーグループに関連付けられているIDがこの詳細設定によってIDメンバーシップを定義している場合、非IDポリシーグループレベルではこの設定項目を設定できません。</li> </ul>                                                                                                    |
| サブネット<br>(Subnets)       | サブネットまたは他のアドレスでポリシー グループのメンバーシップを定義する<br>かどうかを選択します。                                                                                                    |
|                          | 関連付けられた識別プロファイルで定義できるアドレスを使用するか、または特<br>定のアドレスをここに入力できます。                                                                                                    |
|                          | (注) ポリシーグループに関連付けられている識別プロファイルがアドレス<br>によってグループのメンバーシップを定義している場合は、識別プロ<br>ファイルで定義されているアドレスのサブセットであるアドレスを、<br>このポリシーグループに入力する必要があります。ポリシーグループ<br>にアドレスを追加することにより、このグループポリシーに一致する<br>トランザクションのリストを絞り込めます。              |

| 高度なオプション                     | 説明                                                                                                    |
|------------------------------|----------------------------------------------------------------------------------------------------|
| URL カテゴリ<br>(URL Categories) | URL カテゴリでポリシー グループのメンバーシップを定義するかどうかを選択します。ユーザー定義または定義済みの URL カテゴリを選択します。                                                                                                    |
|                              | <ul> <li>(注) このポリシーグループに関連付けられているIDがこの詳細設定によってIDメンバーシップを定義している場合、非IDポリシーグループレベルではこの設定項目を設定できません。</li> </ul>                                                                                                    |
| ユーザー エージェ<br>ント(User Agents) | クライアント要求で使用されるユーザーエージェント(アップデータやWebブラ<br>ウザなどのクライアントアプリケーション)ごとにポリシーグループメンバー<br>シップを定義するかどうかを選択します。一般的に定義されているユーザーエー<br>ジェントを選択するか、正規表現を使用して独自に定義できます。メンバーシッ<br>プの定義に選択したユーザーエージェントのみを含めるか、選択したユーザー<br>エージェントを明確に除外するかどうかを指定します。 |
|                              | (注) このポリシーグループに関連付けられている識別プロファイルが、この詳細設定によって識別プロファイルメンバーシップを定義している場合、非識別プロファイル ポリシー グループ レベルではこの設定項目を設定できません。                                                                                                    |
| ユーザーの場所<br>(User Location)   | ユーザーのリモートまたはローカルの場所でポリシー グループのメンバーシップ<br>を定義するかどうかを選択します。                                                                                                    |
|                              | このオプションは、セキュアモビリティがイネーブルの場合にのみ表示されます。                                                                                                    |

ステップ8 変更を送信します。

**ステップ9** データ セキュリティ ポリシー グループを作成する場合は、その制御設定を設定して、Web プロキシが アップロード要求を処理する方法を定義します。

> 新しいデータセキュリティポリシーグループは、各制御設定のオプションが設定されるまで、グローバ ルポリシーグループの設定を自動的に継承します。

外部 DLP ポリシー グループを作成する場合は、その制御設定を設定して、Web プロキシがアップロー ド要求を処理する方法を定義します。

新しい外部 DLP ポリシー グループは、カスタム設定が設定されるまで、グローバル ポリシー グループ の設定を自動的に継承します。

ステップ10 変更を送信して確定します([送信(Submit)]と[変更を確定(Commit Changes)])。

次のタスク

#### 関連項目

- データセキュリティおよび外部 DLP ポリシー グループのメンバーシップの評価(5ページ)
- クライアント要求とデータセキュリティおよび外部 DLP ポリシー グループとの照合(5 ページ)

- アップロード要求の設定の管理(9ページ)
- 外部 DLP ポリシーによるアップロード要求の制御 (14 ページ)

## アップロード要求の設定の管理

各アップロード要求は、データセキュリティポリシーグループに割り当てられ、そのポリシー グループの制御設定を継承します。データセキュリティポリシーグループの制御設定によっ て、アプライアンスが接続をブロックするか、またはアクセスポリシーに対して接続を評価す るかが決まります。

[Web セキュリティ マネージャ (Web Security Manager)]>[Cisco データ セキュリティ (Cisco Data Security)] ページで、データ セキュリティ ポリシー グループの制御設定を設定します。

以下の設定項目を設定して、アップロード要求で実行するアクションを決定できます。

| オプション                   | リンク                 |
|-------------------------|---------------------|
| URLカテゴリ(URL Categories) | URLカテゴリ (9ページ)      |
| Web レピュテーション            | Web レピュテーション (9ページ) |
| 目次                      | コンテンツのブロック (10ページ)  |

データセキュリティポリシーグループがアップロード要求に割り当てられた後、ポリシーグ ループの制御設定が評価され、要求をブロックするかアクセスポリシーに対して評価するかが 決定されます。

#### URLカテゴリ

AsyncOS for Web では、アプライアンスが特定の要求の URL カテゴリに基づいてトランザク ションを処理する方法を設定できます。定義済みのカテゴリリストを使用して、カテゴリ別に コンテンツをモニターするかブロックするかを選択できます。カスタム URL カテゴリを作成 し、カスタム カテゴリの Web サイトに対してトラフィックを許可、モニター、またはブロッ クするかを選択することもできます。

### Web レピュテーション

Web レピュテーションの設定はグローバル設定を継承します。特定のポリシー グループ用に Web レピュテーション フィルタリングをカスタマイズするには、[Webレピュテーション設定 (Web Reputation Settings)]プルダウン メニューを使用して Web レピュテーション スコアの しきい値をカスタマイズします。

Cisco データ セキュリティ ポリシーの Web レピュテーションのしきい値には、負またはゼロ の値のみ設定できます。定義では、すべての正のスコアがモニターされます。

### コンテンツのブロック

[Cisco データ セキュリティ (Cisco Data Security)]>[コンテンツ (Content)]ページの設定項 目を使用し、Webプロキシが次のファイル特性に基づいてデータのアップロードをブロックす るように設定できます。

•[ファイルサイズ (File size)]。許容される最大アップロード サイズを指定できます。指 定した最大値以上のサイズのアップロードはすべてブロックされます。HTTP/HTTPS およ びネイティブ FTP 要求に対して異なる最大ファイル サイズを指定できます。

アップロード要求サイズが最大アップロードサイズと最大スキャンサイズ([セキュリ ティサービス(Security Services)]>[マルウェア対策(Anti-Malware)] ページの [DVS エ ンジンオブジェクトスキャンの制限(DVS Engine Object Scanning Limits)] フィールドで 設定)のどちらよりも大きい場合、アップロード要求はブロックされますが、ファイル名 とコンテンツタイプはデータセキュリティログに記録されません。アクセスログのエン トリは変更されません。

 「ファイルタイプ(Filetype)]。定義済みのファイルタイプまたは入力したカスタムMIME タイプをブロックできます。定義済みファイルタイプをブロックする場合は、そのタイプ のすべてのファイルまたは指定したサイズよりも大きいファイルをブロックできます。 ファイルタイプをサイズによってブロックする場合は、最大ファイルサイズとして、[セ キュリティサービス(Security Services)]>[マルウェア対策(Anti-Malware)]ページの [DVS エンジンオブジェクトスキャンの制限(DVS Engine Object Scanning Limits)]フィー ルドの値と同じ値を指定できます。デフォルトでは、この値は 32 MBです。

Ciscoデータセキュリティフィルタは、ファイルタイプによってブロックする場合にアー カイブファイルのコンテンツを検査しません。アーカイブファイルは、ファイルタイプ またはファイル名によってブロックできます。コンテンツによってブロックすることはで きません。

(注)

一部の MIME タイプのグループでは、1 つのタイプをブロックすると、グループ内のすべての MIME タイプがブロックされます。
 たとえば、application/x-java-applet をブロックすると、
 application/java や application/javascript など、すべての MIME タイプがブロックされます。

- •[ファイル名(File name)]。指定した名前のファイルをブロックできます。ブロックする ファイル名を指定する場合は、リテラル文字列または正規表現をテキストとして使用でき ます。

(注) 8ビットASCII文字のファイル名のみを入力してください。Web プロキシは、8ビットASCII文字のファイル名のみを照合します。

# 外部 DLP システムの定義

Web セキュリティアプライアンスでは、アプライアンスに複数の DLP サーバを定義すること により、同じベンダーの複数の外部 DLP サーバを統合できます。Web プロキシが DLP システ ムに接続する際に使用するロード バランシング技術を定義できます。これは、複数の DLP シ ステムを定義する場合に役立ちます。外部 DLP サーバーとのセキュアな通信に使用されるプ ロトコルの指定については、SSL の設定を参照してください。

- (注)
  - 外部 DLP サーバーが Web プロキシによって変更されたコンテンツを送信しないことを確認し ます。AsyncOS for Web は、アップロード要求をブロックまたは許可する機能のみをサポート しています。外部 DLP サーバーによって変更されたコンテンツのアップロードはサポートし ません。

## 外部 DLP サーバーの設定

- ステップ1 [ネットワーク (Network)]>[外部 DLP サーバー (External DLP Servers)]を選択します。
- ステップ2 [設定の編集(Edit Settings)]をクリックします。

| 設定                                        | 説明                                                                                                    |
|-------------------------------------------|----------------------------------------------------------------------------------------------------|
| 外部 DLP サーバー<br>のプロトコル                     | 以下のいずれかを選択します。<br>・[ICAP]: DLPクライアント/サーバーの ICAP 通信は暗号化されません。                                                    |
| (Protocol for<br>External DLP<br>Servers) | <ul> <li>[セキュアICAP (Secure ICAP)]: DLP クライアント/サーバーの ICAP 通信は暗<br/>号化トンネルを介して行われます。追加の関連オプションが表示されます。</li> </ul> |

I

| 設定                                       | 説明                                                                                                    |
|------------------------------------------|----------------------------------------------------------------------------------------------------|
| 外部 DLP サーバー<br>(External DLP<br>Servers) | 以下の情報を入力して、ICAP 準拠 DLP システムにアクセスします。                                                                                                    |
|                                          | ・[サーバーアドレス (Server address)]と[ポート (Port)]: DLP システムにアク<br>セスするホスト名/IP アドレスと TCP ポート。                                                                                                    |
|                                          | • [再接続の試行(Reconnection attempts)]: 失敗するまでに Web プロキシが DLP システムへの接続を試行する回数。                                                                                                    |
|                                          | <ul> <li>[サービスURL (Service URL)]:特定のDLPサーバーに固有のICAPクエリーURL。Webプロキシは、ここに入力された情報を外部DLPサーバーに送信するICAP要求に含めます。URLは、ICAPプロトコル(icap://)から始める必要があります。</li> </ul>                                                                                  |
|                                          | • [証明書(Certificate)](任意): 各外部 DLP サーバー接続を保護するために提供する証明書は、認証局(CA)の署名付き証明書でも自己署名証明書でもかまいません。指定されたサーバーから証明書を取得し、アプライアンスにアップロードします。                                                                                                    |
|                                          | <ul> <li>証明書ファイルを参照して選択し、[ファイルのアップロード(Upload File)]</li> <li>をクリックします。</li> </ul>                                                                                                    |
|                                          | (注) この単一ファイルには、暗号化されていない形式でクライアン<br>ト証明書と秘密キーを含める必要があります。                                                                                                    |
|                                          | <ul> <li>[セキュアICAPを使用するすべてのDLPサーバーにこの証明書を使用する<br/>(Use this certificate for all DLP servers using Secure ICAP)]: ここで定義する<br/>すべての外部 DLP サーバーに同じ証明書を使用する場合は、このチェック<br/>ボックスをオンにします。サーバーごとに異なる証明書を入力するには、<br/>このオプションをオフのままにします。</li> </ul> |
|                                          | •[テスト開始(Start Test)]: このチェックボックスをオンにすると、Web セキュ<br>リティアプライアンスと定義済み外部 DLP サーバ間の接続をテストできます。                                                                                                    |

| 設定                                                  | 説明                                                                                                    |
|-----------------------------------------------------|----------------------------------------------------------------------------------------------------|
| ロード バランシン<br>グ                                      | 複数の DLP サーバーを定義する場合は、Web プロキシがさまざまな DLP サーバー<br>にアップロード要求を分散する際に使用するロードバランシング技術を選択します。<br>以下のロード バランシング技術を選択できます。                                                                   |
|                                                     | •[なし(フェールオーバー)(None(failover)]。Web プロキシは、1 つの DLP<br>サーバーにアップロード要求を送信します。一覧表示されている順序で DLP<br>サーバーへの接続を試みます。ある DLP サーバーに到達できない場合、Web プ<br>ロキシはリストの以下のサーバーへの接続を試みます。                  |
|                                                     | •[最少接続(Fewest connections)]。Web プロキシは、各 DLP サーバーが扱って<br>いるアクティブな要求の数を追跡し、その時点で接続数が最も少ない DLP サー<br>バーにアップロード要求を送信します。                                                                |
|                                                     | <ul> <li>「ハッシュベース(Hash based)]。Webプロキシは、ハッシュ関数を使用して、<br/>DLPサーバーに要求を分散します。ハッシュ関数はプロキシIDとURLを入力<br/>として使用し、同じURLの要求が常に同じDLPサーバーに送信されるように<br/>します。</li> </ul>                         |
|                                                     | •[ラウンドロビン(Round robin)]。Web プロキシは、リストされた順序ですべての DLP サーバー間にアップロード要求を均等に分散します。                                                                                                    |
| サービス要求タイム<br>アウト(Service<br>Request Timeout)        | Web プロキシが DLP サーバーからの応答を待機する時間を入力します。この時間が<br>経過すると、ICAP 要求は失敗し、[失敗のハンドリング(Failure Handling)]の設定<br>に応じて、アップロード要求はブロックまたは許可されます。<br>デフォルトは 60 秒です。                                  |
| 最大同時接続数<br>(Maximum<br>Simultaneous<br>Connections) | Web セキュリティアプライアンス から設定されている各外部 DLP サーバへの同時<br>ICAP 要求接続の最大数を指定します。このページの [失敗のハンドリング (Failure<br>Handling)]設定は、この制限を超えるすべての要求に適用されます。<br>デフォルトは 25 です。                               |
| 失敗のハンドリング<br>(Failure Handling)                     | DLP サーバーがタイムリーに応答できなかった場合に、アップロード要求をブロッ<br>クするか許可するか(評価のためにアクセスポリシーに渡される)を選択します。<br>デフォルトは、許可([すべてのデータ転送をスキャンなしで許可する(Permit all data<br>transfers to proceed without scanning)])です。 |
| 信頼できるルート証<br>明書(Trusted Root<br>Certificate)        | 外部 DLP サーバーによって提供された証明書に対して、信頼できるルート証明書を<br>参照して選択し、[ファイルのアップロード(Upload File)]をクリックします。詳細<br>については、証明書の管理(Certificate Management)を参照してください。                                         |
| 無効な証明書オプ<br>ション(Invalid<br>Certificate Options)     | さまざまな無効な証明書の処理方法([ドロップ (Drop)]または[モニター<br>(Monitor)])を指定します。                                                                                                    |

| 設定                                  | 説明                                                    |
|-------------------------------------|-------------------------------------------------------|
| サーバー証明書<br>(Server<br>Certificates) | このセクションには、アプライアンスで現在使用可能なすべての DLP サーバー証明<br>書が表示されます。 |

- **ステップ3** (任意)[行を追加(Add Row)]をクリックし、表示される新しいフィールドに DLP サーバー情報を入力 することによって、別の DLP サーバーを追加できます。
- ステップ4 変更を送信して確定します([送信(Submit)]と[変更を確定(Commit Changes)])。

# 外部 DLP ポリシーによるアップロード要求の制御

Webプロキシは、アップロード要求ヘッダーを受信することにより、スキャン用に要求を外部 DLP システムに送信する必要があるかどうかを判定するための必要情報を得ます。DLP シス テムは要求をスキャンし、Webプロキシに判定(ブロックまたはモニター)を返します(要求 はアクセスポリシーに対して評価されます)。

- **ステップ1** [Webセキュリティマネージャ (Web Security Manager)]>[外部データ漏洩防止 (External Data Loss Prevention)]を選択します。
- ステップ2 [接続先(Destinations)]列で、設定するポリシーグループのリンクをクリックします。
- ステップ3 [接続先設定の編集(Edit Destination Settings section)] セクションで、[接続先スキャンのカスタム設定の定義(Define Destinations Scanning Custom Settings)]を選択します。
- ステップ4 [スキャンする接続先(Destination to Scan)] セクションで、以下のオプションのいずれかを選択します。
  - 「どのアップロードもスキャンしない(Do not scan any uploads)]。アップロード要求は、スキャンのために設定済みDLPシステムに送信されません。すべてのアップロード要求がアクセスポリシーに対して評価されます。
  - •[**すべてのアップロードをスキャンする**(Scan all uploads)] すべてのアップロード要求が、スキャン のために設定済み DLP システムに送信されます。アップロード要求は、DLP システムのスキャン判定 に応じて、ブロックされるか、アクセス ポリシーに対して評価されます。
  - 「指定したカスタムおよび外部 URL カテゴリ以外へのアップロードをスキャン(Scan uploads except to specified custom and external URL categories)]。特定のカスタム URL カテゴリに該当するアップ ロードの要求が、DLP スキャンポリシーから除外されます。[カスタムカテゴリリストを編集(Edit custom categories list)]をクリックして、スキャンする URL カテゴリを選択します。

ステップ5 変更を送信して確定します([送信(Submit)]と[変更を確定(Commit Changes)])。

# データ損失防止スキャンのロギング

アクセス ログは、アップロード要求が Cisco データ セキュリティ フィルタまたは外部 DLP サーバーのいずれかによってスキャン済みかどうかを示します。アクセスログエントリには、 Cisco データ セキュリティ ポリシーのスキャン判定用のフィールド、および外部 DLP スキャン判定に基づく別のフィールドが含まれています。

アクセス ログに加えて、Web セキュリティアプライアンス には、Cisco データ セキュリティ ポリシーや外部 DLP ポリシーをトラブルシューティングするための次のようなログ ファイル が用意されています。

- ・データセキュリティログ。Cisco データセキュリティフィルタで評価されたアップロード要求のクライアント履歴を記録します。
- ・データセキュリティモジュールログ。Cisco データセキュリティフィルタに関するメッセージを記録します。
- ・デフォルトプロキシログ。Webプロキシに関連するエラーの記録に加えて、デフォルトプロキシログには外部 DLP サーバーへの接続に関連するメッセージが含まれています。これにより、外部 DLP サーバーとの接続や統合に関する問題をトラブルシューティングできます。

以下のテキストは、データ セキュリティ ログのエントリのサンプルを示しています。

```
Mon Mar 30 03:02:13 2009 Info: 303 10.1.1.1 - -
<<bar,text/plain,5120><foo,text/plain,5120>>
BLOCK_WEBCAT_IDS-allowall-DefaultGroup-DefaultGroup-NONE-DefaultRouting ns server.com
nc
```

| フィールド値                                                                              | 説明                                                                                       |
|-------------------------------------------------------------------------------------|------------------------------------------------------------------------------------------|
| Mon Mar 30 03:02:13 2009<br>Info:                                                   | タイムスタンプおよびトレース レベル                                                                       |
| 303                                                                                 | トランザクション ID                                                                              |
| 10.1.1.1                                                                            | ソース IP アドレス                                                                              |
| -                                                                                   | ユーザー名(User name)                                                                         |
| -                                                                                   | 承認されたグループ名。                                                                              |
| < <bar,text plain,5120=""><foo,text <br="">plain,5120&gt;&gt;</foo,text></bar,text> | ー度にアップロードされる各ファイルのファイル名、ファイ<br>ル タイプ、ファイル サイズ                                            |
|                                                                                     | (注) このフィールドには、設定されている最小の要求<br>本文サイズ(デフォルトは 4096 バイト)よりも<br>小さいテキスト/プレーン ファイルは含まれませ<br>ん。 |
| BLOCK_WEBCAT_IDS-allowall-<br>DefaultGroup-DefaultGroup-NONE-<br>DefaultRouting     | Cisco データ セキュリティ ポリシーおよびアクション                                                            |

| フィールド値     | 説明               |
|------------|------------------|
| ns         | Web レピュテーション スコア |
| server.com | 発信 URL           |
| nc         | URL カテゴリ         |

(注) サイトへのデータ転送(POST要求など)がいつ外部 DLP サーバーによってブロックされたか を確認するには、アクセス ログの DLP サーバーの IP アドレスまたはホスト名を検索します。 翻訳について

このドキュメントは、米国シスコ発行ドキュメントの参考和訳です。リンク情報につきましては 、日本語版掲載時点で、英語版にアップデートがあり、リンク先のページが移動/変更されている 場合がありますことをご了承ください。あくまでも参考和訳となりますので、正式な内容につい ては米国サイトのドキュメントを参照ください。